## Procedura privind promovarea examenului – Catedra de psihiatrie, narcologie și psihologie medicală

# Conținut

| 1. Pregătirea către examen           | .1  |
|--------------------------------------|-----|
| 2. Sesiunea de inițiere a examenului | .1  |
| 3. Sesiunea de examinare în comisie  | . 2 |

## 1. Pregătirea către examen

- 1. Pregătiți un spațiu sigur în care veți putea fi singuri pentru circa două ore. Asigurați-vă că aveți un dispozitiv (laptop, computer personal de masă, smartfon) ce deține microfon, cameră conectat la internet și instalat pe el aplicația google-meet ori un browser compatibil cu google-meet online.
- android <u>https://play.google.com/store/apps/details?id=com.google.android.apps.meetings&hl=ro</u>
- iOS <u>https://apps.apple.com/us/app/hangouts-meet-by-google/id1013231476</u>
  - În cazul în care aveți două dispozitive, asigurați-vă că la unul din ele sunt deconectate microfonul și boxele pentru a preveni ecouri și asigura lipsa zgomotelor străine pe parcursul sesiunii.
  - În cazul în care folosiți smartfonul asigurați că este în regim Avion cu conectare la internet prin WiFi și nu vă va deranja nimeni.
  - Dacă totuși nu folosiți WiFi pentru conectare la internet pe smartfon și aveți nevoie de rețeaua GSM atunci asigurați-vă că smartfonul nu e configurat la a răspunde automat la apel și nu răspundeți la apelul parvenit pe parcursul sesiunii pentru a preveni deconectarea.
- 2. Veți primi prin mesageria SIMU link-ul către sesiunea de intrare în examen. Verificați atent mesageria pe parcursul zilei premergătoare examenului și zilei de examen însăși.
- 3. Primul link va fi oferit în SIMU cu informația referitor la ce oră să intrați on-line.

### 2. Sesiunea de inițiere a examenului

4. La sesiunea de intrare trebuie să fiți prezenți cu **camera inclusă** și cu **microfonul stins**, se va face verificarea prezenței studenților și comisiei.

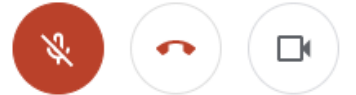

5. Ulterior se va prezenta lista grupei / borderou de examen, în care fiecărui student îi va reveni un rând în care vor fi specificate numărul itemilor/întrebărilor, precum și la ce comisie trebuie să răspundă.

| File  | Ho               | me Insert Page Lavout Formulas       | Data Revi  | ow 1 | /iew Help                 |        |          |       |          |                     |             |         |         |         | _    |                           | •                                           |
|-------|------------------|--------------------------------------|------------|------|---------------------------|--------|----------|-------|----------|---------------------|-------------|---------|---------|---------|------|---------------------------|---------------------------------------------|
| ~     | V C              | incer inserter ruge tayout i romanas |            |      | nen nep                   |        |          |       |          |                     |             |         |         |         |      |                           |                                             |
|       |                  | Calibri v 11 v A^ A                  | = = =      | · ** | ĉ <mark>b</mark> Wrap Tes | :t     | General  |       | ~        |                     |             | Normal  | B       | ad      |      | Good Neutral              |                                             |
| Paste | S For            | rmat Painter B I U ~  ⊞ ~   ☆ ~ ▲ ~  | ===        | •= • | 🗄 🧮 Merge &               | Center | ~ \$~9   | 6 9 1 | 00_00 Co | nditiona<br>matting | I Format as | Calcula | tion    | heck Ce | 1    | Explanatory Followed Hy v | nsert Delete Format                         |
|       | Clipboa          | rd 🖓 Font I                          | 2          | Ali  | gnment                    |        | rs N     | umber | 5        | -                   |             |         |         | Styles  |      |                           | Cells E                                     |
| P21   |                  | $\bullet$ : $\times \checkmark f_X$  |            |      |                           |        |          |       |          |                     |             |         |         |         |      |                           |                                             |
|       |                  |                                      |            |      |                           |        |          |       |          |                     |             |         |         |         |      |                           |                                             |
|       |                  |                                      |            |      |                           |        |          |       |          |                     |             |         |         |         |      |                           |                                             |
|       | Α                | В                                    | C          | D    | E                         | F      | G        | Н     | - I -    | J                   | К           | L       | M       | N       | 0    | Р                         |                                             |
| 1     | 1 EXAMEN COMASAT |                                      |            |      | Data:                     | 14 /   | APRILIE  |       |          |                     |             |         |         |         |      |                           |                                             |
| 2     |                  |                                      |            |      | PRACT                     | ICA    |          |       |          |                     | ORA         | ٩L      |         |         |      | Examinatori               | Sesiunea on-line:                           |
|       |                  |                                      | 1 - NOZ.   | Nota | 2 - GEN.                  | Nota   | 3 - URG. | Nota  | 1 - GEN. | Nota                | 2 - NOZ.    | Nota    | 3 -     | Nota    |      |                           |                                             |
| 3     |                  |                                      |            | 1    |                           | 2      |          | 3     |          | 1                   |             | 2       | TRAT.   | 3       |      |                           |                                             |
| 4     |                  | grupa                                | caz clinic |      | caz clinic                |        | urgenta  |       | întreba  |                     | întrebar    |         | întreba |         | Sesi | unea de intrare la examen | https://meet.google.cor                     |
| 5     |                  | 14                                   | nr:        |      | nr:                       |        | nr       |       | rea nr   |                     | ea nr       |         | rea nr  |         |      |                           | Anatolie Nacu <anatolie< td=""></anatolie<> |
| 6     | 1                | Diana                                | 23         |      | 59                        |        | 72       |       | 90       |                     | 123         |         | 151     |         | 1    | CHIHAI J., BABIN C.,      | Comisia 1                                   |
| 7     | 2                | Alina                                | 19         |      | 52                        |        | 64       |       | 96       |                     | 132         |         | 159     |         | 2    | CHIHAI J., BABIN C.,      | https://meet.google.cor                     |
| 8     | 3                | Alexandr                             | 7          |      | 57                        |        | 88       |       | 95       |                     | 122         |         | 154     |         | 3    | CHIHAI J., BABIN C.,      |                                             |
| 9     | 4                |                                      | 6          |      | 44                        |        | 71       |       | 105      |                     | 147         |         | 153     |         | 4    | NASTAS I., EṢANU A.,      | Comisia 2                                   |
| 10    | 5                | Cristina                             | 10         |      | 47                        |        | 70       |       | 94       |                     | 137         |         | 150     |         | 5    | NASTAS I., EṢANU A.,      | https://meet.google.cor                     |
| 11    | 6                | Andrei                               | 28         |      | 55                        |        | 76       |       | 109      |                     | 141         |         | 164     |         | 6    | NASTAS I., EȘANU A.,      |                                             |
| 12    | 7                |                                      | 38         |      | 58                        |        | 69       |       | 93       |                     | 115         |         | 163     |         | 7    | CĂRĂUȘU GH., BORONIN L.,  | Comisia 3                                   |
| 13    | 8                | Dumitru                              | 18         |      | 54                        |        | 63       |       | 111      |                     | 117         |         | 158     |         | 8    | CĂRĂUȘU GH., BORONIN L.,  | https://meet.google.cor                     |
| 14    | 9                | Vadim                                | 32         |      | 49                        |        | 62       |       | 99       |                     | 146         |         | 166     |         | 9    | CĂRĂUȘU GH., BORONIN L.,  |                                             |
| 15    | 10               | Ina                                  | 4          |      | 46                        |        | 81       |       | 107      |                     | 120         |         | 157     |         | 10   | COȘCIUG I., DELIV,        | Comisia 4                                   |
| 16    | 11               | Valeriu                              | 16         |      | 56                        |        | 61       |       | 91       |                     | 121         |         | 149     |         | 11   | COȘCIUG I., DELIV,        | https://meet.google.cor                     |
| 17    | 12               | r Nicolai                            | 3          |      | 45                        |        | 79       |       | 102      |                     | 130         |         | 165     |         | 12   | COȘCIUG I., DELIV,        |                                             |
|       |                  |                                      |            |      |                           |        |          |       |          | _                   |             |         |         |         |      |                           |                                             |

- 6. **ÎNAINTE** ca studentul să își transcrie pe un suport de hârtie, sau fotografie, sau screenshot la întrebările de pe ecran Va avea loc amestecarea aleatorie a tuturor secvențelor de întrebări. Va fi copiat borderoul din tabelul Excel în WORD cu oprirea procesului de amestecare.
- 7. Fiecare student va copia secvența proprie de întrebări ce îi revine și numele profesorilor din comisia în care îi revine. (de obicei 2-4 studenți la o comisie).
- 8. După ce se oferă mesajul că e necesar să ieșiți din sesiune și să intrați în ședința comisiei dumneavoastră, veți apăsa butonul de ieșire (apăsați butonul din mijloc / puneți receptorul roșu), veți intra ulterior imediat în SIMU și veți aștepta mesajul despre link-ul la comisia dvs. <u>SIMU http://ums.usmf.md/</u>

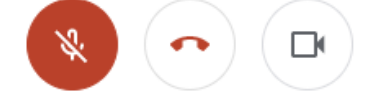

#### 3. Sesiunea de examinare în comisie

9. Imediat cum vedeți mesajul în SIMU intrați pe link-ul din mesaj la comisia respectivă, profesorii vă vor oferi, după intrare, 30 minute pentru pregătire. Eticheta este: **camera și microfonul aprins mereu**, vorbește doar studentul ce răspunde și membrii comisiei.

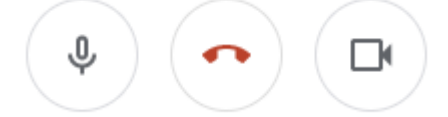

**NB.** Pregătirea are loc **DOAR on-line** în ședința comisiei și nu înainte de intrare în ședința dată. Dacă studentul, care a fost prezent la ședința de intrare în examen, va întârzia să intre la ședința comisiei sale acest lucru va fi interpretat ca absență și poate rezulta în ne-promovarea examenului.

10. Întrebările referitoare la examen le veți găsi pe saitul catedrei, precum și în mesageria SIMU și în materialele didactice a cursului teoretic de pe platformă. (Lista de întrebări pentru examenul comasat (on-line) - practica/teoria

https://psihiatrie.usmf.md/ro/studenti-

catedra%20de%20psihiatrie%20narcologie%20%C5%9Fi%20psihologie%20medical%C4%83/exa mene